# SQL Error Code 10 - Service not Running

Last Modified on 06/26/2024 10:35 am PDT

#### **Summary**

This document shows you how to resolve a SQL 10 error due to the SQL Server Service not Running.

### Before you Begin

- 1. Make sure the Windows account you are logged into has Administrator privileges or you have the Administrator login information.
  - Check Administrator Privileges if you are unsure.
- 2. **IMPORTANT:** Make sure Windows 10 is fully updated before continuing.
  - To check if you are up to date, view the Microsoft support article:
    - Windows 10
    - Windows 11

# How to resolve an SQL 10 Error due to Service not Running

### 1. Confirm the Database Service Status

- If you have a network database see our article Resolving SQL Errors On a Network Database
- Go to Setup > System > Database and check the Status section circled below

| I  | Database Setup              |            |         |             |
|----|-----------------------------|------------|---------|-------------|
| r  | ◯ Mode 1                    | User Name: | Sa      | ОК          |
| DI | Name: (local)\PBI_MYOVISION | Password:  | ******* | Cancel      |
| l  | Status Running Stop         | Time Out   | 15      | Test DB     |
|    | Local Services              |            |         | Set Default |
|    | Local Administrator : No    |            |         | << Advanced |

- If the status shows;
  - "Not Installed",
    - Most likely, SQL was not installed at the same time as MyoVision. Make sure to update
      Windows and follow the instructions in the Installing SQL support article.
    - If a database was previously on the computer (able to perform and review exams), see step
      2.
  - "Stopped", move to Step 2. Start the SQL Server Service below
  - \_\_\_\_\_ the software is configured for a network database, which means the database is on a different computer.
    - See our article Resolving SQL Errors On a Network Database
    - Not sure if you have a network database? Contact our technical support at 1-800-969-6961, option 2 (8:30am - 4:00pm Pacific Time, Monday - Friday) (+1 206-448-3464 International)

### 2. Start the SQL Server Service

- Click "Start"
- A pop-up will appear for "Do you want to allow this app to make changes to your device?" Click "Yes"
  - If not logged into an Administrator account, enter the login information for the Administrator account for the computer if prompted.

| Database Setup X            |            |       |             |  |  |
|-----------------------------|------------|-------|-------------|--|--|
| ◯ Mode 1                    | User Name: | sal   | ОК          |  |  |
| Name: (local)\PBI_MYOVISION | Password:  | ***** | Cancel      |  |  |
| Status: Stopped Start       | Time Out   | 15    | Test DB     |  |  |
| Local Services              |            |       | Set Default |  |  |
| Local Administrator : No    | ļ          |       | << Advanced |  |  |

| User Account Control                                          | × |  |  |
|---------------------------------------------------------------|---|--|--|
| Do you want to allow this app to make changes to your device? |   |  |  |
| Net Command                                                   |   |  |  |
| Verified publisher: Microsoft Windows                         |   |  |  |
| Show more details                                             |   |  |  |
| Yes No                                                        |   |  |  |

## 3. Confirm SQL Service started successfully

- Process may take several moments and the software may become unresponsive during this time. Wait until the software is responsive.
- Status field should now say "Running"
  - This means the SQL Server Service is functioning and the database should function

| Database Setup                |            |       | x           |
|-------------------------------|------------|-------|-------------|
| Mode 1 Mode 2                 | User Name: | sa    | ОК          |
| Name: (local)\PBI_MYOVISION17 | Password:  | ***** | Cancel      |
| Status: Running Stop          | Time Out   | 15    | Test DB     |
| Local Services                |            |       | Set Default |
| Local Administrator : No      | J          |       | << Advanced |

- To double-check the database works, click the "Test DB" button
  - If the database is working a "Test connection succeeded" message will appear

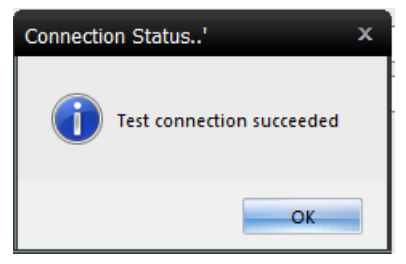

- If the database is not working, an SQL error will appear. See the links below for help with the SQL Error
  - SQL Error 10
  - SQL Error 20
  - SQL Error timeout
  - SQL Error 'sa' login failed

**Note:** If you are still having trouble getting your MyoVision database to work properly, please feel free to contact our technical support at 1-800-969-6961, option 2 (8:30am - 4:00pm Pacific Time, Monday - Friday) (+1 206-448-3464 International)